VMware.kk

Cloud Foundry Hands-on Training 演習編 rev.1.0.0

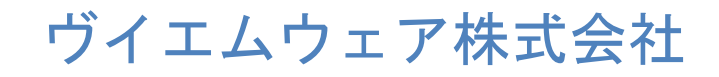

 $\mathbb{C} \; 2 \; 0 \; 1 \; 1 \; \; V \; M \; w \; a \; re \, , \; \; I \; n \; c \, . \; \; A \; l \; l \; \; right \; \; reserved \, .$ 

## 1. Hands-on 環境

以下に今回の実施するハンズオンラボの環境を示します。

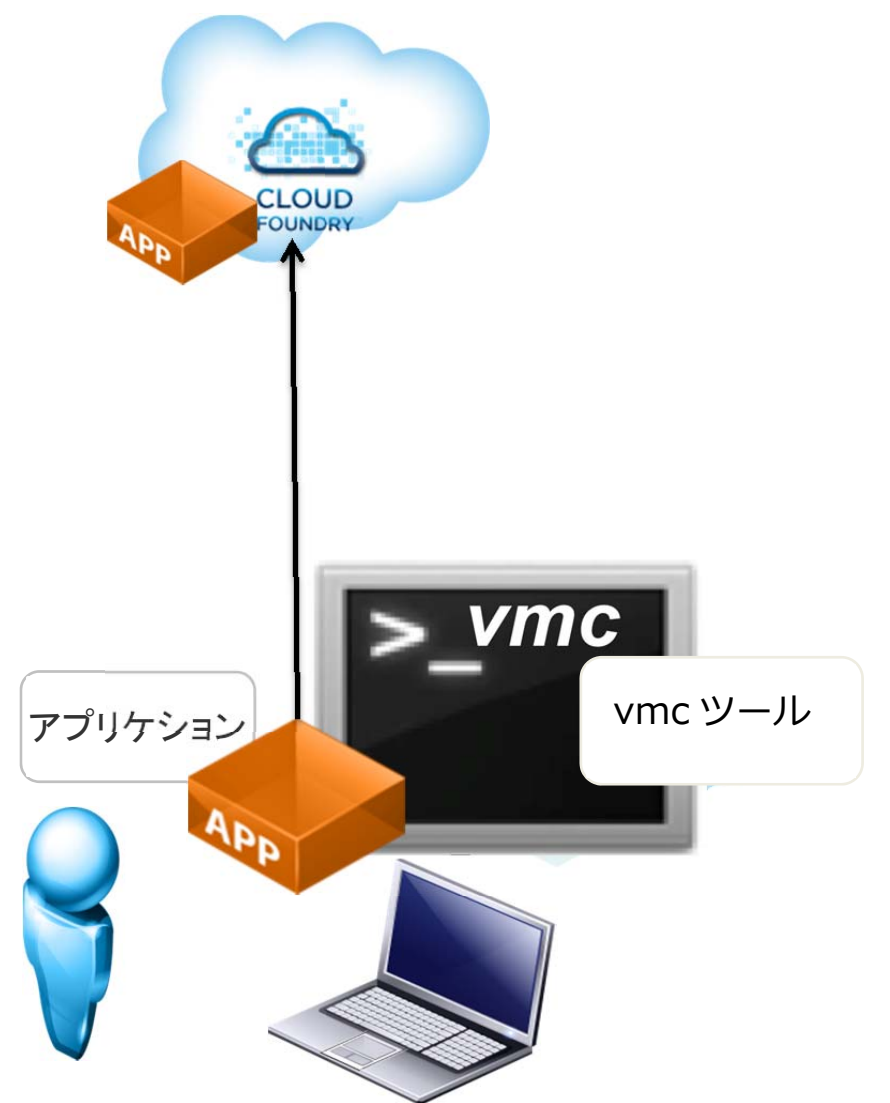

# 2. vmc ツールインストール

### 2.1. Ruby 1.9.2 インストール

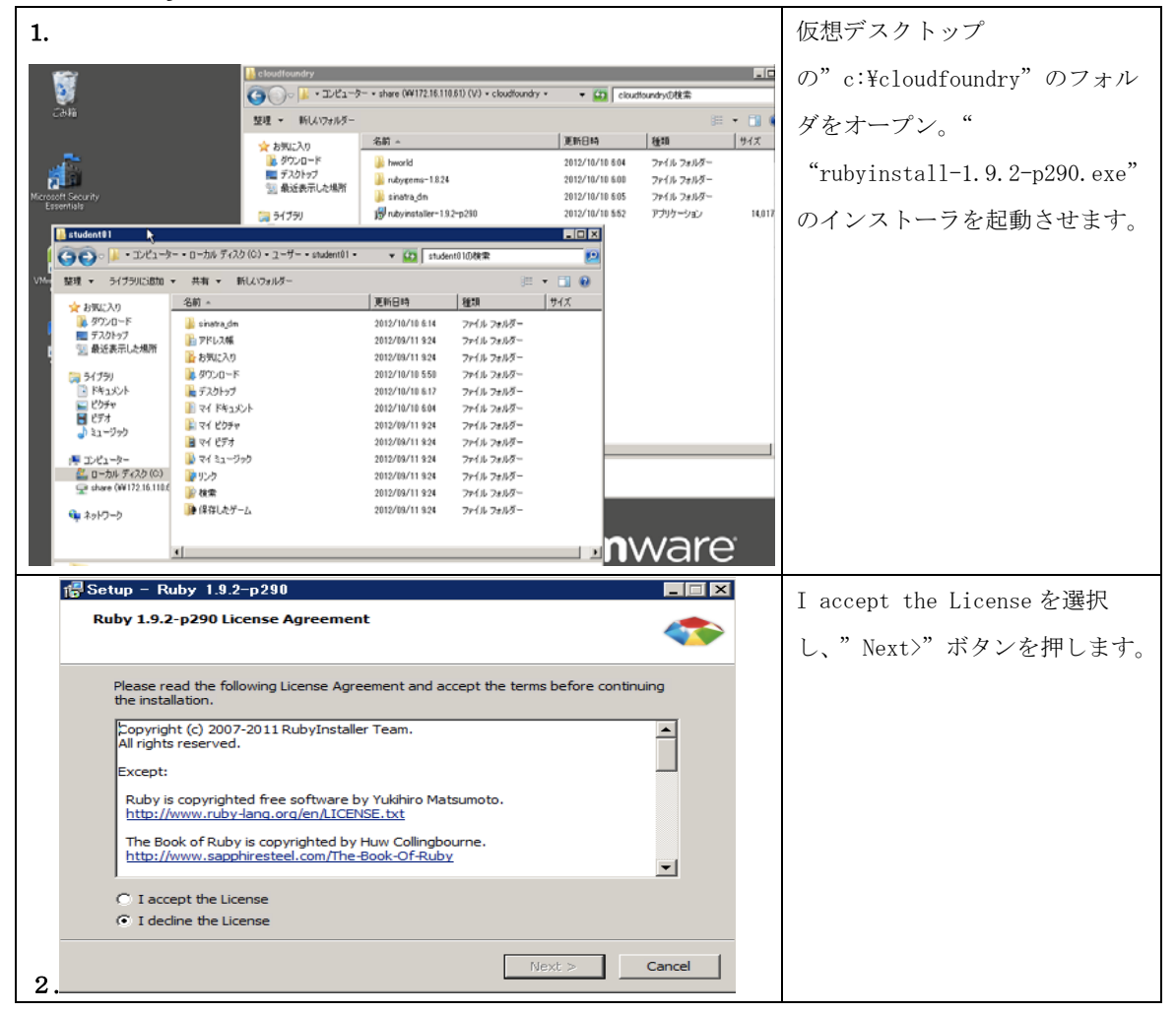

| 3.                                                                                                    |                                                                                                    | すべてのチェックボックスを     |
|----------------------------------------------------------------------------------------------------|----------------------------------------------------------------------------------------------------|-------------------|
| 🐻 Setup - Ruby 1.9.2-p29                                                                                                    | 選択し、"Install" ボタンを押                                                                                                    |                   |
| Installation Destination a                                                                                                    | します。                                                                                                    |                   |
| Setup will install i<br>continue or click<br>Please avoid any folder na<br>C:¥Ruby192<br>III Install Td/Tk supp<br>III Install Td/Tk supp<br>III Add Ruby executa<br>III Add Ruby executa<br>III Mouse over the abo | Ruby 1.9.2-p290 into the following folder. Click Install to         Browse to use a different one.         Imme that contains spaces (e.g. Program Files).         Browse         Dert         bles to your PATH         r/bles to your PATH         ve options for more detailed information.         ~32.5 MB |                   |
| 1                                                                                                    |                                                                                                    | インストール級了画面        |
|                                                                                                    |                                                                                                    | 「Timich"を知してインフトー |
| 🕞 Setup - Ruby 1.9.2-p29                                                                                                    |                                                                                                    |                   |
|                                                                                                    | Completing the Ruby 1.9.2-p290<br>Setup Wizard                                                                                                    | フを終了させます。         |
| 9                                                                                                    | Setup has finished installing Ruby 1.9.2-p290 on your<br>computer. The application may be launched by selecting the<br>installed icons.                                                                                                    |                   |
|                                                                                                    | Web Site: http://rubyinstaller.org<br>Support group: http://groups.google.com/group/rubyinstaller<br>Wiki: http://wik.github.com/oneclick/rubyinstaller<br>How about a toolkit for building native C RubyGems?<br>DevKit: http://rubyinstaller.org/add-ons/devkit                                               |                   |
|                                                                                                    | Finish                                                                                                    |                   |

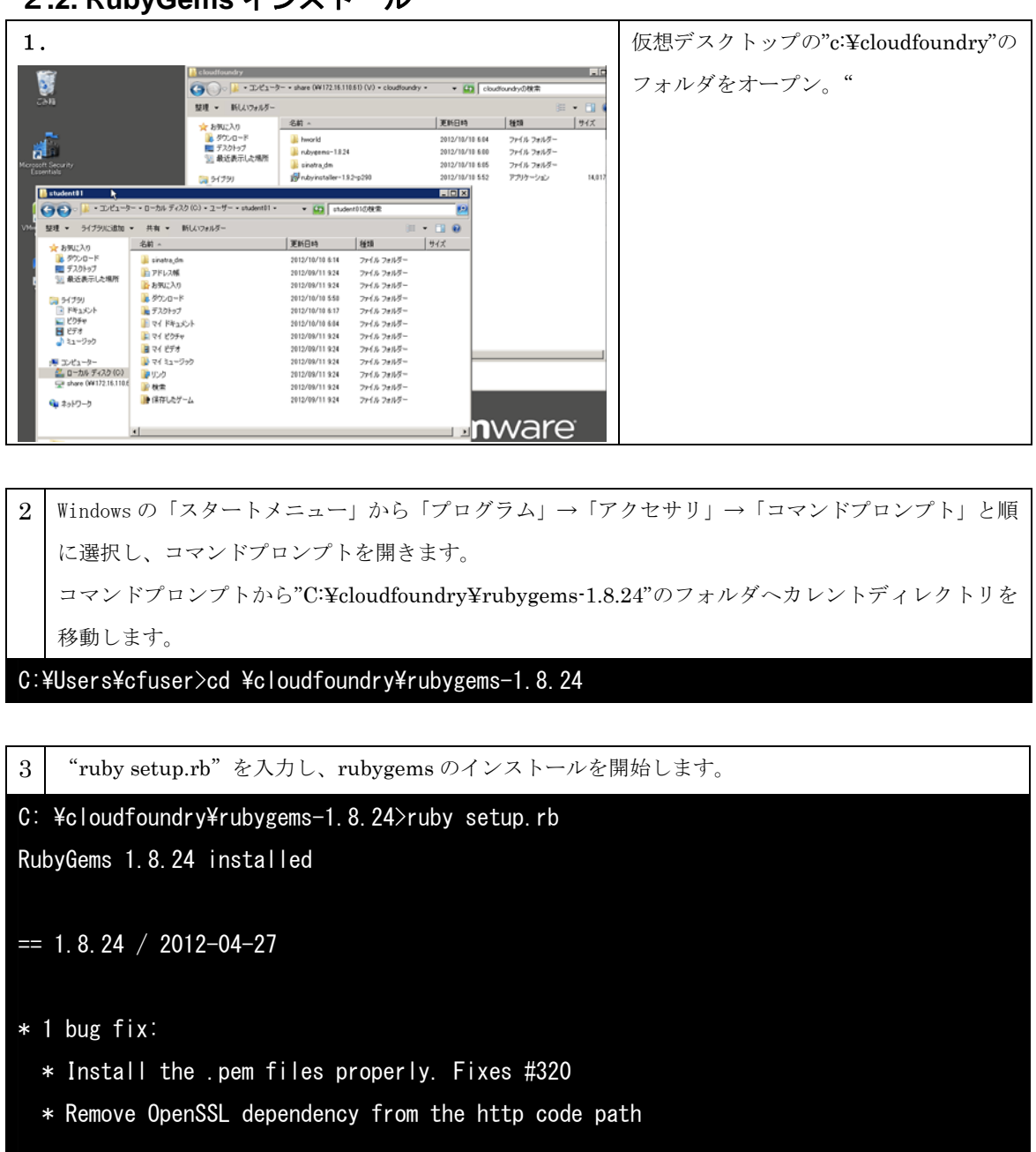

### 2.2. RubyGems インストール

RubyGems installed the following executables: C:/Ruby192/bin/gem

4 動作確認のため、"gem – v"を入力し、RubyGemsのバージョンが表示されることを確認

C: ¥cloudfoundry¥rubygems-1.8.24>gem -v

1.8.24

### 2.3. DevKit インストール

1. 仮想デスクトップ 〇〇〇○ ▲ ・コンピューター + share (W172.16.110.61) (V) + cloudfoundry + の"c:\cloudfoundry"のフォルダをオ Gloudfoundryの検索 - 61 整理 ・ 新しいフォルダー ープン。 サイズ 更新目時 8610 2012/10/10 604 ファイル フォルダー 2012/10/10 600 ファイル フォルダー 2012/10/10 600 ファイル フォルダー 2012/10/10 605 ファイル フォルダー 2012/10/10 552 アブリケーション 🕌 hworld 🍑 rubygens-1824 🎒 sinetra,dm 🛃 rubyinstaller-182-pi **5**(79) 14.0 🔒 student#1 コンピューター ・ローカル ディスク (C) ・ユーザー ・student01 • 🖸 student01088 00 . • . 9 整理 ・ ライブラルに追加 ・ 共有 ・ 新しいフォルダー サイズ 名約 ~ 更新目時 種類 お気に入り マティル フォルダー ファイル フォルダー ファイル フォルダー ファイル フォルダー ファイル フォルダー ファイル フォルダー ファイル フォルダー ファイル フォルダー ファイル フォルダー ファイル フォルダー ファイル フォルダー ファイル フォルダー ファイル フォルダー 2012/10/10 & 14 2012/09/11 924 2012/09/11 924 2012/09/11 924 2012/10/10 550 2012/10/10 817 2012/10/10 604 2012/10/10 804 77416 78165-77416 78165-77416 78165-77416 78165-● 保存したゲーム 2012/09/11 9:24 🗣 ネットワーク **n**ware .

Windows の場合、Ruby 用の DevKit をインストールする必要があります。

2 Windows の「スタートメニュー」から「プログラム」→「アクセサリ」→「コマンドプロンプト」と順 に選択し、コマンドプロンプトを開きます。 コマンドプロンプトから"C:¥cloudfoundry"のフォルダへカレントディレクトリを移動します。

C:¥Users¥cfuser>cd ¥cloudfoundry

3 DevKit-tdm-32-4.5.2-20111229-1559-sfx.exe を起動し、アーカイブされたファイルを展開します。

C:\u0344cloudfoundry>DevKit-tdm-32-4.5.2-20111229-1559-sfx.exe

| 4.                                                                                  | この画面から"Extract"を押します。その |
|-------------------------------------------------------------------------------------|-------------------------|
| 7-Zip self-extracting archive Extract to: C.¥Users¥student01¥devkit¥ Extract Dancel | 後、アーカイブの展開が始まります。       |

5 現在のカレントディレクトリから"devkitvars.bat"を実行します。Path に

C:¥Users¥<u>student0x</u>¥devkit のパスが加わります。

C:\foudfoundry>devkitvars

Adding the DevKit to PATH...

#### 2.4. bundler インストール

| 1     | Ruby 用ライブラリーをパッケージ化するための Bundler ツールをインストールします。 |  |  |  |  |
|-------|-------------------------------------------------|--|--|--|--|
| C : } | C:¥Users¥cfuser>gem install bundle              |  |  |  |  |
| Fe    | Fetching: bundler-1.2.1.gem (100%)              |  |  |  |  |
| Fe    | Fetching: bundle-0.0.1.gem (100%)               |  |  |  |  |
| Sue   | ccessfully installed bundler-1.2.1              |  |  |  |  |
| Sue   | ccessfully installed bundle-0.0.1               |  |  |  |  |
| 2     | 2 gems installed                                |  |  |  |  |
| In    | stalling ri documentation for bundler-1.2.1     |  |  |  |  |
| In    | stalling ri documentation for bundle-0.0.1      |  |  |  |  |
| In    | stalling RDoc documentation for bundler-1.2.1   |  |  |  |  |
| In    | stalling RDoc documentation for bundle-0.0.1    |  |  |  |  |

2 動作確認のため、"bundle – v"を入力し、bundler のバージョンが表示されることを確認

C:Users fuser>bundle -v

Bundler version 1.2.1

2.5. vmc インストール

1 "gem install vmc"を入力し、RubyGems を使って vmc ツールをインストールします。

C: ¥Users `efuser gem install vmc

Fetching: vmc-0.3.21.gem (100%)

Successfully installed vmc-0.3.21

1 gem installed

Installing ri documentation for vmc-0.3.21...

Installing RDoc documentation for vmc-0.3.21...

2 動作確認のため、"vmc –v"を入力し、vmcのバージョンが表示されることを確認

C:¥Users¥cfuser>vmc -v

vmc 0.3.21

#### 2.6. プロキシーの設定について

今回の実習で実施いたしませんが、インターネット接続時のネットワーク環境にプロキシ ーが設定している場合は、OS の環境変数 export http\_proxy=http://{プロキシーURL}を設 定する必要があります。例えば export http\_proxy=http://proxyserv.com:8080 など

# 3. Cloud Foundry アカウント取得

今回の実習で実施いたしませんが、URL(https://my.cloudfoundry.com/signup)で簡単に取 得することができます。

|                                                                                               |                            | With the Cloud Equador Platform as a Sancias (Page) you can     |
|-----------------------------------------------------------------------------------------------|----------------------------|-----------------------------------------------------------------|
| Email                                                                                         |                            | focus on your application and stop messing with machines and    |
|                                                                                               |                            | middleware. Develop, ship and scale your applications faster    |
| Promo Code (optional)                                                                         |                            | frameworks, application services and the flexibility to deploy  |
|                                                                                               |                            | across public and private clouds.                               |
|                                                                                               |                            | Because it is an open source cloud platform, Cloud Foundry      |
| VMware Cloud Foundry Terms of Service<br>Thank you for using Cloud Foundry. By using the Clou | d Foundry service and any  | gives you the freedom to choose your cloud, services and        |
| Charles and and an analysis in the Town of Orest                                              | ID another and another bea | and scale Spring/Java, Grails, Ruby on Rails, Sinatra, Scala or |
| I have read and agree to the Terms of Servi                                                   | ce                         | Node.js. Easily bind services such as Postgres, vFabric         |
| against                                                                                       |                            | RabbitMQ, MongoDB, MySQL and Redis. Choose your cloud,          |
| gndedu                                                                                        | e Capicha"                 | cloud computing and cloud hosting environment and is            |
|                                                                                               | stop spam.                 | designed to run on a wide variety of clouds and cloud           |
| L                                                                                             | THE DOORS.                 | Intrastructures.                                                |
| Request Invite                                                                                | Forgot password?           | Whether you want to update or deploy an enterprise app using    |
|                                                                                               |                            | Spring Java PaaS or create a new social app using Node is       |

今回は、下記のアカウントをご利用ください。

- アカウント cfseminar0001@gmail.com
- パスワード Vmware1!

## 4. vmc ツールの使い方

cloud foundry 上へのアプリケーションの展開、アプリケーションの開始/停止、ランタイム情報の取得など操作は、vmc ツール及び cloud foundry 用 eclipse プラグインを使用いたします。

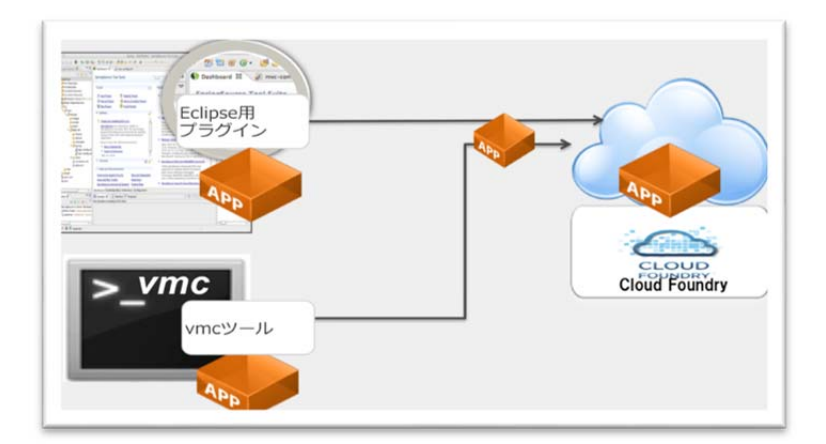

仮想デスクトップの windows7 のコマンドプロンプトから以下の手順で入力してください。

```
1 Windows の「スタートメニュー」から「プログラム」→「アクセサリ」→「コマンドプロンプト」と順
に選択し、コマンドプロンプトを開きます。
```

C:¥Users¥cfuser>

```
2 vmc target コマンドを使って、vmc が使うターゲットサイトを cloudfoundry.com の API サーバに設定
します。Micro clouf foundry などを利用する場合はターゲットサイトの URL 名が変わってきます。
```

C:¥Users¥cfuser>vmc target api.cloudfoundry.com

Succesfully targeted to [https://api.cloudfoundry.com

```
3 "vmc login"コマンドを使ってターゲットサイトにログインします。
```

C:¥Users¥cfuser>vmc login Email: [あなたのメールアドレス] Password: [あなたのパスワード]

```
Successfully logged into [https://api.cloudfoundry.com]
```

4 vmc info コマンドを使ってターゲットサイトの基本情報を確認できます。

### C:¥Users¥cfuser>vmc info

```
VMware's Cloud Application Platform
For support visit http://support.cloudfoundry.com
Target: http://api.cloudfoundry.com (v0.999)
Client: v0.3.21
User: tikeda@vmware.com
Usage: Memory (768.OM of 2.OG total)
        Services (5 of 16 total)
        Apps (2 of 20 total)
```

| 4   | 利用可     | 可能なランタイ       | ムを確認する    | らため、vmc runtimes コマンドを使います。 |
|-----|---------|---------------|-----------|-----------------------------|
| C:¥ | Users¥a | fuser> vmc ru | ntimes    |                             |
| +   |         |               | +         | +                           |
| N   | ame     | Description   | Version   |                             |
| +   |         |               | +         | +                           |
| ļj  | ava     | Java 6        | 1.6       |                             |
| ļj  | ava7    | Java 7        | 1.7       |                             |
| n   | ode     | Node.js       | 0.4.12    |                             |
| n   | ode06   | Node.js       | 0.6.8     |                             |
| n   | ode08   | Node.js       | 0.8.2     |                             |
| r   | uby18   | Ruby 1.8      | 1.8.7     |                             |
| r   | uby19   | Ruby 1.9      | 1.9.2p180 |                             |
| +   |         |               | +         | +                           |

| C:¥Users¥cfuser> vmc services<br>==================================== |
|-----------------------------------------------------------------------|
| ======================================                                |
| ++   Service   Version   Description                                  |
| Service   Version   Description                                       |
|                                                                       |
| ++                                                                    |
| blob   0.51   Blob service                                            |
| mongodb   2.0   MongoDB NoSQL store                                   |
| mysql   5.1   MySQL database service                                  |
| postgresql   9.0   PostgreSQL database service (vFabric)              |
| rabbitmq   2.4   RabbitMQ message queue                               |
| redis   2.2   Redis key-value store service                           |
| ++                                                                    |
| ======================================                                |
| ++                                                                    |
| Name Service                                                          |
| +                                                                     |
| Insight-4ebe90   rabbitmo                                             |
| ike-env-mongodh   mongodh                                             |
|                                                                       |

9

# 5. Sinatra フレームワーク

Sinatra は他のフレームワークと違い、小規模なアプリケーションに特化したフレームワー クで、CGI スクリプト時代のような気軽さでアプリケーションを作ることが可能になってい ます。

Sinatra と Java Servlet との比較 (Ruby/Sinatra)

```
require 'rubygems'
require 'sinatra'
get '/' do
'Hello, world!'
end
```

Sinatra と Java Servlet との比較 (Java/Servlet)

```
package jp.ash.example;
import java.io.*;
import javax.servlet.*;
import javax.servlet.http.*;
/** Hello World!表示サーブレット **/
public class HelloServlet extends HttpServlet {
 public void doGet (HttpServletRequest req, HttpServletResponse res)
   throws ServletException, IOException {
   PrintWriter out:
   res.setContentType("text/html; charset=Shift_JIS");
   out = res.getWriter();
   out.println("<html><body>");
   out.println("<h1>Hello World!</h1>");
   out.println("Servlet のサンプル (HelloServlet.java) ");
   out.println("</body></html>");
 }
```

### Sinatra フレームワークでアプリケーションを作ろう。Part 1

開発言語 Ruby で Sinatra フレームワークを使った簡単なアプリケーションを作成しましょう。

1 コマンドプロンプトを開き、開発用ディレクトリを作成し、そのディレクトリに移動します。

C:¥Users¥cfuser¥>mkdir hworld

C:¥Users¥cfuser¥>cd hworld

| 2              | Windows7のメモ帳を使って、以下のプログラムを作成し、hworld.rbで保存してください。あるいは、           |
|----------------|------------------------------------------------------------------|
|                | ¥¥share¥cloudfoundry¥hworld¥hworld.rb"ファイルをカレントディレクトリヘコピーしてください。 |
| Re<br>re       | quire 'rubygems'<br>quire 'sinatra'                              |
| ge<br>en<br>ge | t'/'do<br>'Hello, world!'<br>d<br>t'/twice' do                   |
| en             | Hello, world! Hello, world!<br>d                                 |

3 作成したプログラム" hworld. rb"を vmc ツールで cloud foundry 上にデプロイします。まずは、" vmc push"のコマンドを入力し、その後、"Y"を入力してください。

C:¥Users¥cfuser¥hworld>vmc push

Would you like to deploy from the current directory? [Yn]:

```
    4 アプリケーション名を入力してください。半角英数字を使って、cloudfoundry.com で一意の名前を付けてください。 "アカウント名" + "_hworld"で、例として"tikeda_hworld"など。
    C:¥Users¥cfuser¥hworld> vmc push
```

Would you like to deploy from the current directory? [Yn]: Application Name:tikeda hworld

| 5                                     | "Detected a Sinatra Application, is this correct? [Yn]:"を聞いてきます。Sinatra アプリケ                                                                                                    |
|---------------------------------------|----------------------------------------------------------------------------------------------------|
|                                       | ーションなので"Y"を入力してください。                                                                                                    |
| C:¥<br>Wou<br>App<br><mark>Det</mark> | EUsers¥cfuser¥hworld> vmc push<br>Ild you like to deploy from the current directory? [Yn]:<br>Ilication Name:tikeda_hworld<br>Sected a Sinatra Application, is this correct? [Yn]: |

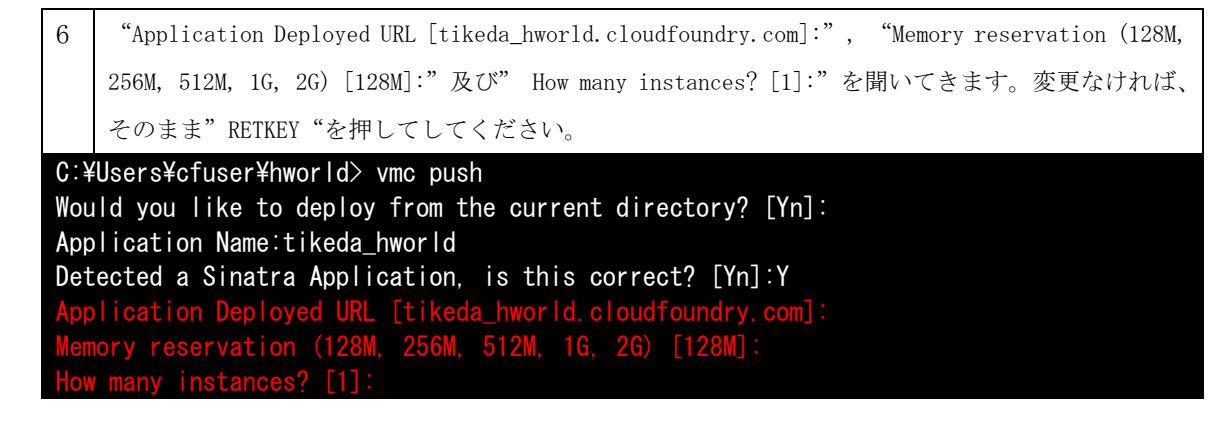

7 既存に作成されたサービスの再利用を聞いてきます。ここのアプリケーションではサービスは利用しないので"N"を入力してください。

C:¥Users¥cfuser¥hworld> vmc push Would you like to deploy from the current directory? [Yn]: Application Name:tikeda\_hworld Detected a Sinatra Application, is this correct? [Yn]:Y Application Deployed URL [tikeda\_hworld.cloudfoundry.com]: Memory reservation (128M, 256M, 512M, 1G, 2G) [128M]: How many instances? [1]: Bind existing services to 'tikeda hworld'? [vN]:

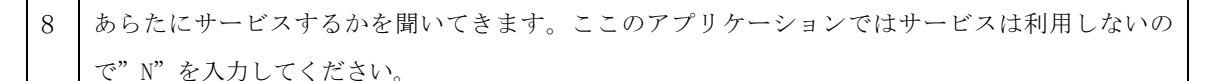

```
C:¥Users¥cfuser¥hworld> vmc push
Would you like to deploy from the current directory? [Yn]:
Application Name:tikeda_hworld
Detected a Sinatra Application, is this correct? [Yn]:Y
Application Deployed URL [tikeda_hworld.cloudfoundry.com]:
Memory reservation (128M, 256M, 512M, 1G, 2G) [128M]:
How many instances? [1]:
Bind existing services to 'tikeda_hworld'? [yN]:
Create services to bind to 'tikeda_hworld'? [yN]:
```

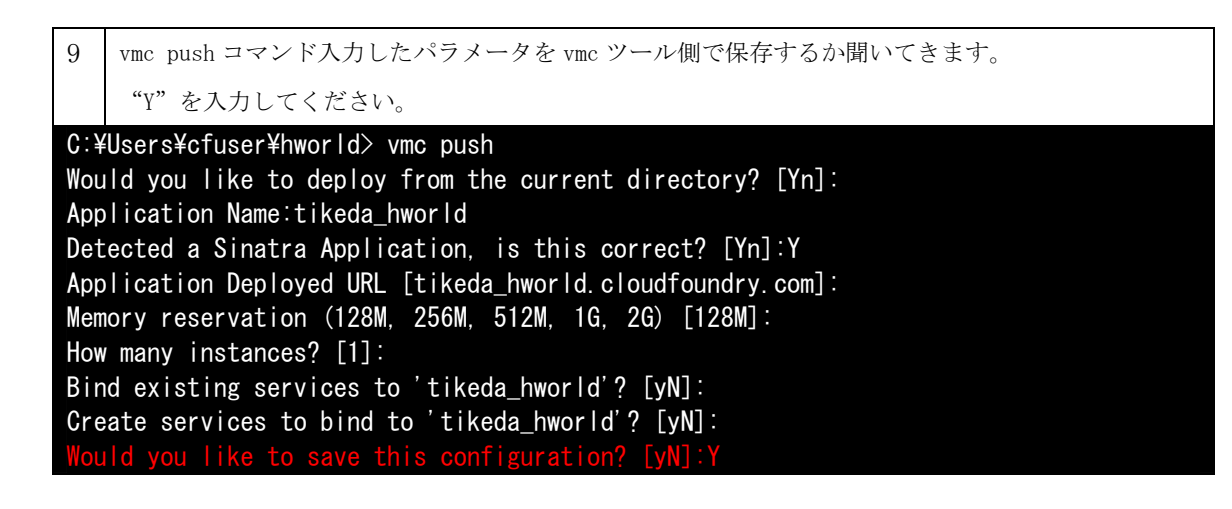

アプリケーションの動作確認

| 1.                                                                                                    | IE8 のブラウザで URL                                                                                                    |
|----------------------------------------------------------------------------------------------------|----------------------------------------------------------------------------------------------------|
| <ul> <li>♦ http://tkeda_hworld.cloudfoundry.com/ - Windows Internet Explorer</li> <li>● □ ×</li> <li>● ● ● ● ● ● ● ● ● ● ● ● ● ● ● ● ● ● ●</li></ul> | に"tikeda_hworld.cloudfoundr.com"を<br>設定します。ブラウザ画面に"Hello<br>world!"が表示されているところ確認し<br>てください。                                      |
| 2.                                                                                                    | E8 のブラウザで URL に<br>"tikeda_hworld.cloudfoundr.com/twice"<br>を設定します。ブラウザ画面に"Hello<br>world! Hello world!"が表示されて<br>いるところ確認してください。 |

## Sinatra フレームワークでアプリケーションを作ろう。Part 2

cloudfoundry の MySQL サービスをバインドする Sinatra アプリケーションを作成いたします。

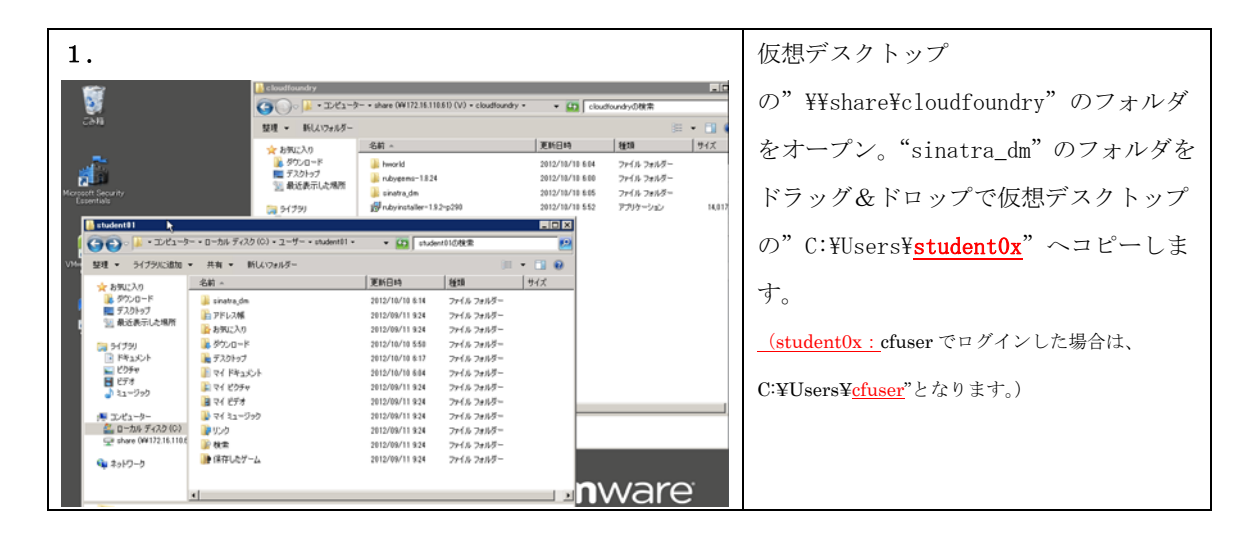

2 C:¥Users¥<u>student0x</u>¥sinatra\_dmのディレクトリに移動します。

C:¥Users¥cfuser>cd sinatra\_dm

3 sinatra\_dm ディレクトリ内にある "Gemfile" ファイルを使って Ruby 用ライブラリーをパッケージ化 します。

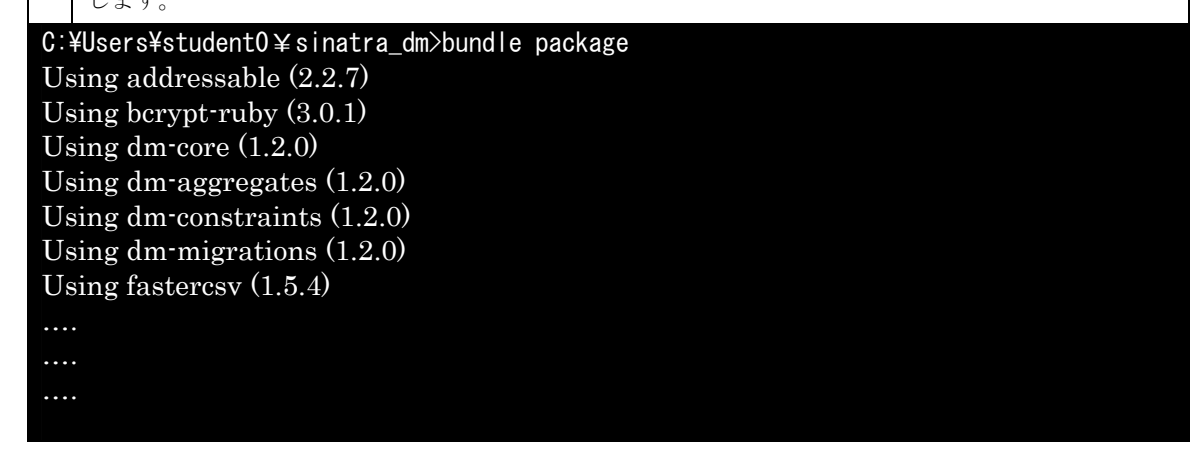

4 アプリケーションを vmc ツールで cloud foundry 上にデプロイします。まずは、" vmc push"のコマ ンドを入力し、その後、"Y"を入力してください。

C:¥Users¥cfuser¥sinatra\_dm>vmc push Would you like to deploy from the current directory? [Yn]:Y 5 アプリケーション名を入力してください。半角英数字を使って、cloudfoundry.com で一意の名前を付けてください。"アカウント名"+"\_dm"で、例として"tikeda\_dm"など。

C:¥Users¥cfuser¥sinatra\_dm> vmc push

Would you like to deploy from the current directory? [Yn]:Y

Application Name:tikeda\_dm

6 "Detected a Sinatra Application, is this correct? [Yn]:"を聞いてきます。Sinatra アプリケ ーションなので"Y"を入力してください。

C:¥Users¥cfuser¥sinatra\_dm> vmc push Would you like to deploy from the current directory? [Yn]:Y Application Name:tikeda\_dm Detected a Sinatra Application, is this correct? [Yn]:Y

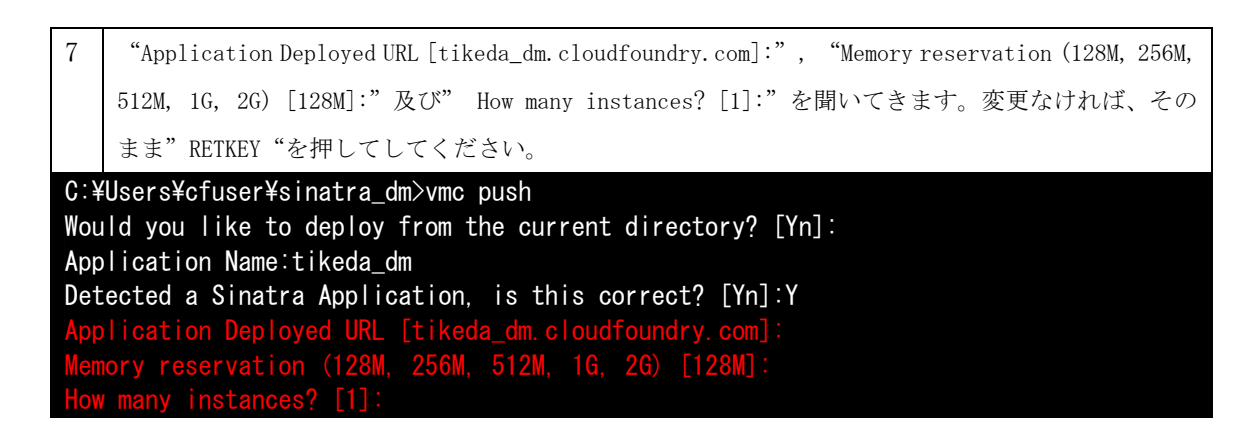

8 既存に作成されたサービスの再利用を聞いてきます。ここのアプリケーションでは既存のサービスは 利用しないので"N"を入力してください。
C:¥Users¥cfuser¥sinatra\_dm> vmc push Would you like to deploy from the current directory? [Yn]:Y Application Name:tikeda\_dm Detected a Sinatra Application, is this correct? [Yn]:Y Application Deployed URL [tikeda\_dm.cloudfoundry.com]: Memory reservation (128M, 256M, 512M, 1G, 2G) [128M]: How many instances? [1]: Bind existing services to 'tikeda\_dm'? [yN]:N

| 9                                                       | あらたにサービスするかを聞いてきます。ここのアプリケーションでは新規のサービスを利用するの            |  |  |  |
|---------------------------------------------------------|----------------------------------------------------------|--|--|--|
|                                                         | で"Y"を入力してください。                                           |  |  |  |
| C:¥                                                     | Users¥cfuser¥sinatra_dm> vmc push                        |  |  |  |
| Wou                                                     | Id you like to deploy from the current directory? [Yn]:Y |  |  |  |
| Арр                                                     | lication Name:tikeda_dm                                  |  |  |  |
| Detected a Sinatra Application, is this correct? [Yn]:Y |                                                          |  |  |  |
| Application Deployed URL [tikeda_dm.cloudfoundry.com]:  |                                                          |  |  |  |
| Memory reservation (128M, 256M, 512M, 1G, 2G) [128M]:   |                                                          |  |  |  |
| How many instances? [1]:                                |                                                          |  |  |  |
| Bind existing services to 'tikeda_dm'? [yN]:N           |                                                          |  |  |  |
| Cre                                                     | ate services to bind to 'tikeda dm'? [vN]:Y              |  |  |  |

10 MySQLの新規のサービスを利用するので"3"を入力してください。

C:¥Users¥cfuser¥sinatra\_dm> vmc push Would you like to deploy from the current directory? [Yn]:Y Application Name:tikeda\_dm Detected a Sinatra Application, is this correct? [Yn]:Y Application Deployed URL [tikeda\_dm.cloudfoundry.com]: Memory reservation (128M, 256M, 512M, 1G, 2G) [128M]: How many instances? [1]: Bind existing services to 'tikeda\_dm'? [yN]:N Create services to bind to 'tikeda\_dm'? [yN]:Y 1: blob 2: mongodb 3: mysql 4: postgresql 5: rabbitmq 6: redis What kind of service?:3

10 作成する MySQL サービス名を入力します。ここはデフォルトの名前をそのまま利用しまします。"RET KEY"を押してください。 C:¥Users¥cfuser¥sinatra\_dm> vmc push Would you like to deploy from the current directory? [Yn]:Y ... Create services to bind to 'tikeda\_dm'? [yN]:Y 1: blob 2: mongodb 3: mysql 4: postgresql 5: rabbitmq 6: redis What kind of service?:3 Specify the name of the service [mysql-d176e]: 10 他に作成するサービスがあるかを聞いています。ここは"N"を入力してください。
C:¥Users¥cfuser¥sinatra\_dm> vmc push
Would you like to deploy from the current directory? [Yn]:Y
...
Create services to bind to 'tikeda\_dm'? [yN]:Y
1: blob
2: mongodb
3: mysql
4: postgresql
5: rabbitmq
6: redis
What kind of service?:3
Create another? [yN]:N

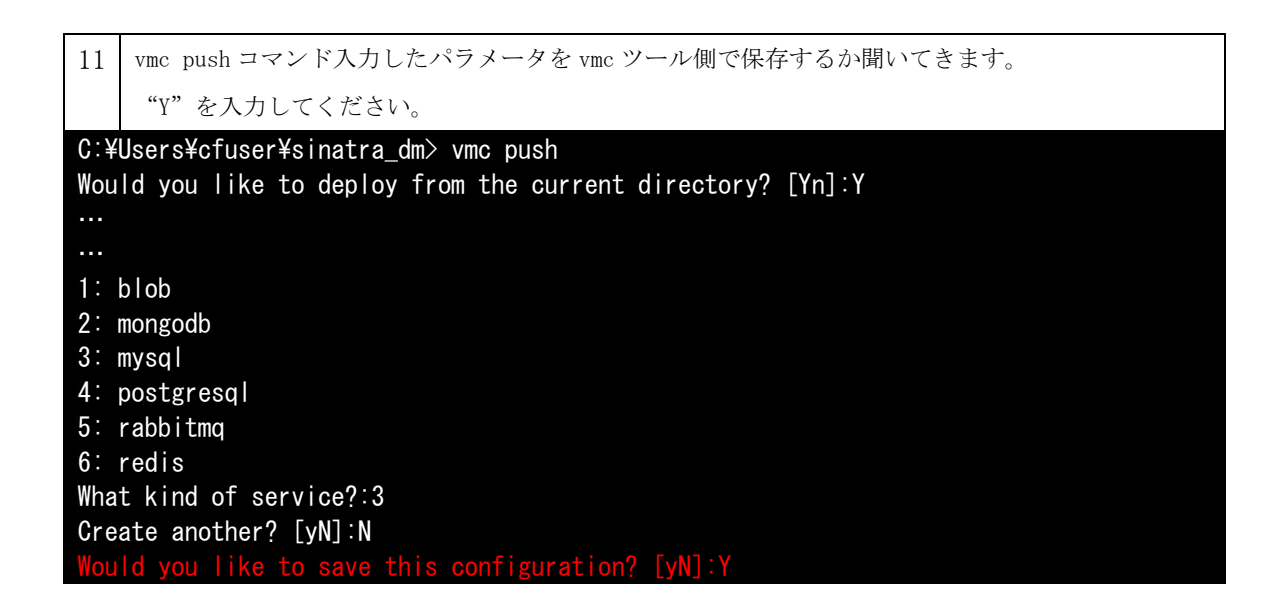

12 | 以下のように、"Starting Application 'tikeda\_dm': OK" が表示されれば正常にアプリケーション がデプロイされ、アプリケーションが起動されます。 C:¥Users¥cfuser¥sinatra\_dm> vmc push Would you like to deploy from the current directory? [Yn]: Y Application Name: tikeda dm Detected a Sinatra Application, is this correct? [Yn]: Y Application Deployed URL [tikeda\_dm.cloudfoundry.com]: Memory reservation (128M, 256M, 512M, 1G, 2G) [128M]: How many instances? [1]: Bind existing services to 'tikeda\_dm'? [yN]: N Create services to bind to 'tikeda\_dm'? [yN]: Y 1: blob 2: mongodb 3: mysql 4: postgresql 5: rabbitmq 6: redis What kind of service?: 3 Specify the name of the service [mysql-d176e]: Create another? [yN]: N Would you like to save this configuration? [yN]: Y Manifest written to manifest.yml. Creating Application: OK Creating Service [mysql-d176e]: OK Binding Service [mysql-d176e]: OK Uploading Application: Checking for available resources: OK Processing resources: OK Packing application: OK Uploading (1K): OK Push Status: OK Staging Application 'tikeda\_dm': OK

Starting Application 'tikeda\_dm': OK

アプリケーションの動作確認

| 1.                  | IE8 のブラウザで URL                                                                       |
|---------------------|--------------------------------------------------------------------------------------|
| <ul> <li></li></ul> | 名"tikeda_dm.cloudfoundr.com"を設定<br>し、ブラウザ画面に"All Blog Posts"が<br>表示されているところ確認してください。 |
| 2.                  | <u>Create new post</u> をクリックし、"Title"                                                |
|                     | 及び"Text"を入力し、データが保存され<br>るのを確認してください。                                                |

後片付け(vmc delete にて作成配布したアプリケーションを削除)

| 1                                    | Vmc app で作成配布したアプリケーションの確認 |
|--------------------------------------|----------------------------|
| C:¥Users¥cfuser¥sinatra_dm> vmc apps |                            |
|                                      |                            |
|                                      |                            |

2 vmc delete で作成配布したアプリケーションを削除

以上